## Kiho\_Town\_Free\_Wi-Fi Procedures(Email certification method)

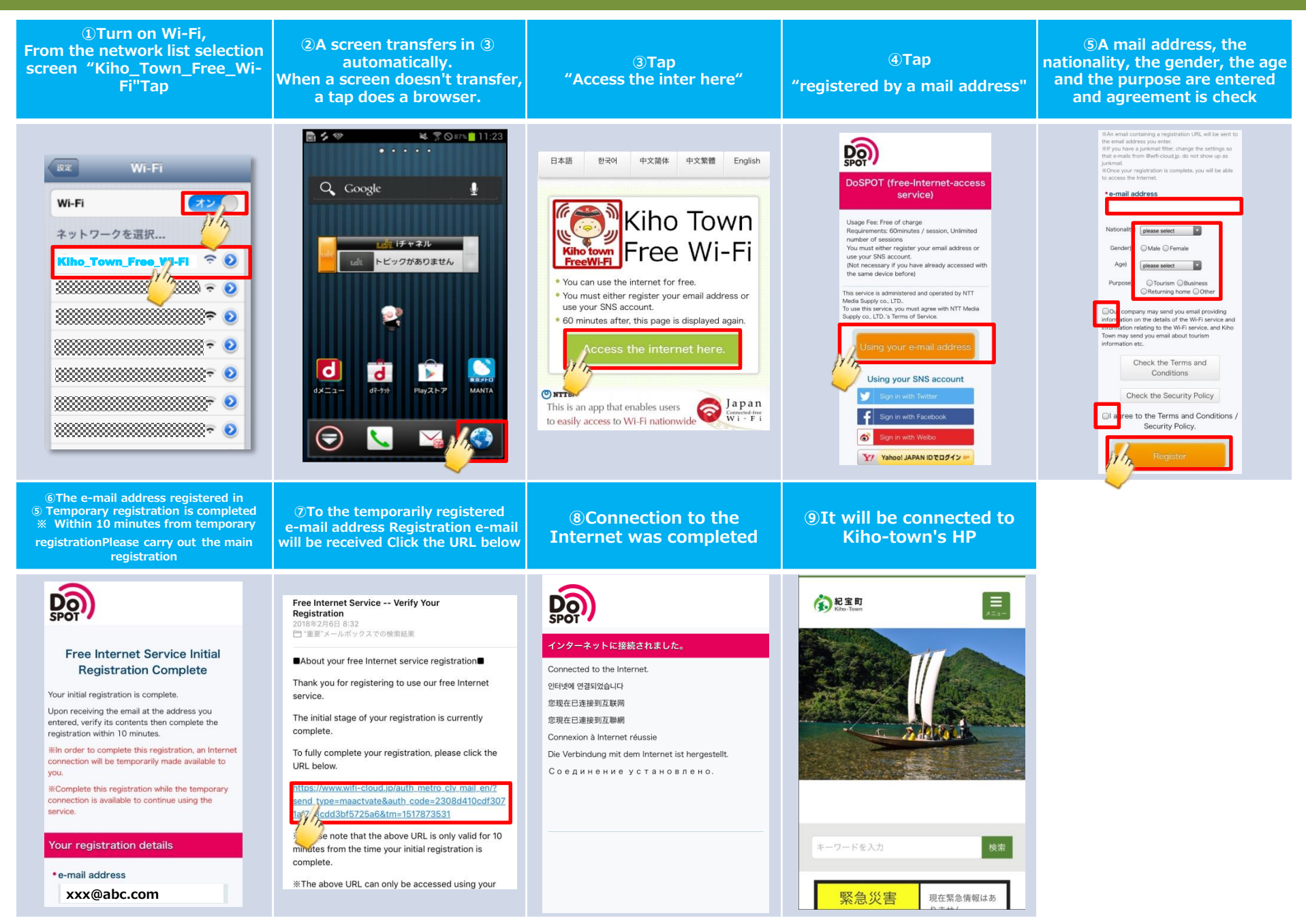

## Kiho\_Town\_Free\_Wi-Fi Procedures(SNS certification method)

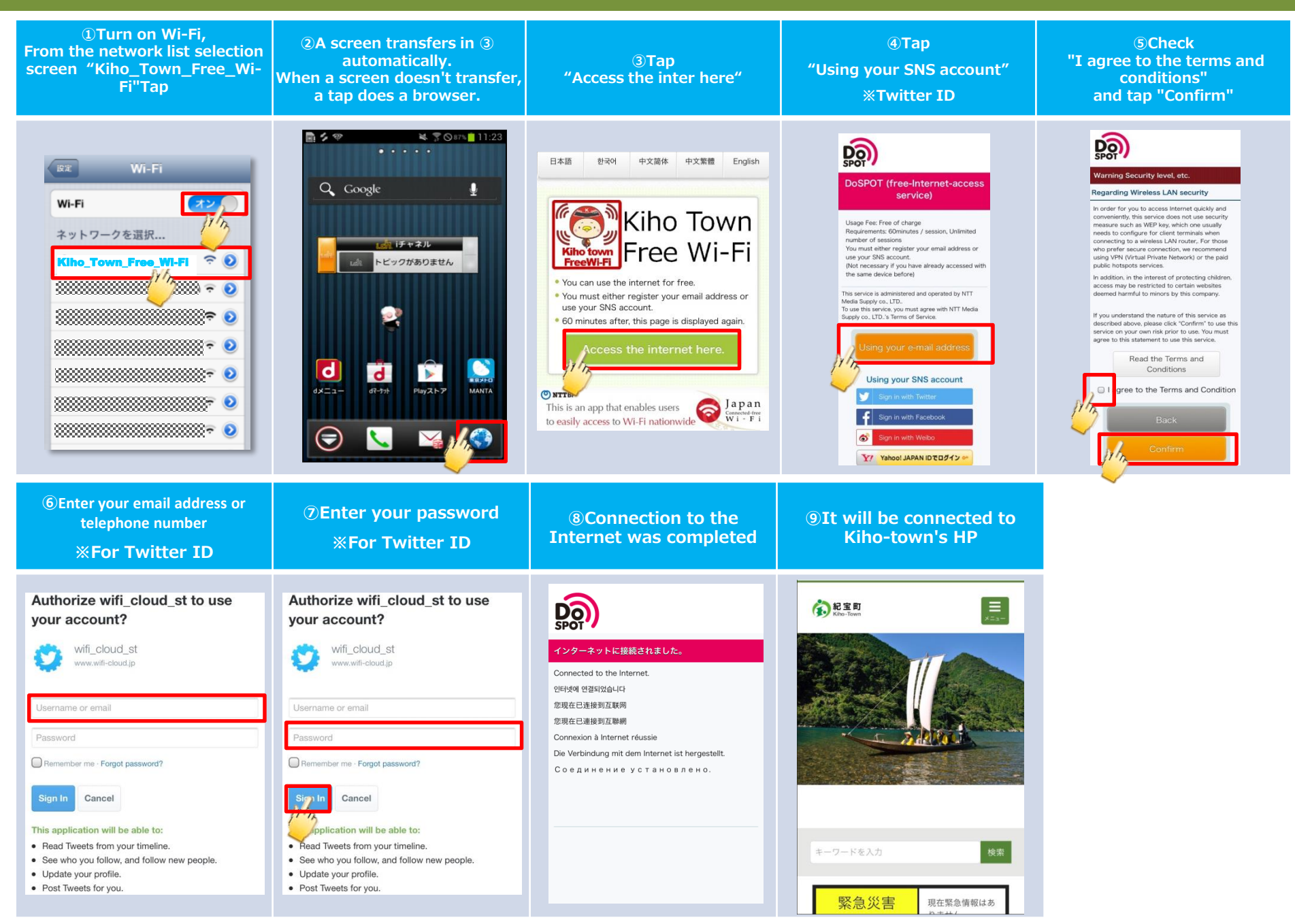